JEES

# 学研災管理システム操作マニュアル

# (新規登録)

新規賛助会員加入校向け

2020年11月

# 目次

| このシステムについて                | 2  |
|---------------------------|----|
| 当システムをご利用いただくために          | 3  |
| <b>賛助会員加入申請</b>           | 4  |
| お知らせページ(ログイン画面)           | 4  |
| 賛助会員仮申込登録フォームの入力          | 5  |
| 仮申込登録フォーム                 | 6  |
| 事務取扱窓口情報                  | 8  |
| ユーザー情報(担当者情報)             | 9  |
| 取扱保険情報                    |    |
| 約款                        |    |
| 仮申込登録フォーム内容確認             |    |
| 【学研災管理システム】メールアドレス導通確認メール | 14 |
| 賛助会員変更届のダウンロード・アップロード     | 15 |
| 賛助会員加入申請書                 |    |
| ログイン ID・学校法人コードのお知らせ      |    |
| 差戻について                    | 19 |
| パスワードを忘れたときは              | 21 |
| 問い合わせ                     | 22 |

## このシステムについて

学研災管理システム(以下、当システムといいます)は学校関係者の方が学生教育研究災害傷害保険(以下、 「学研災」といいます)・学研災付帯賠償責任保険(以下、「付帯賠責」といいます)への加入・契約内容変更の 申請をするためのサイトです。

| 集計報告作成                       | 学研災                              |  |  |  |  |
|------------------------------|----------------------------------|--|--|--|--|
|                              | 付带賠責                             |  |  |  |  |
|                              | 加入者名簿登録(任意加入の場合)                 |  |  |  |  |
| 請求書編集・支払                     | 集計報告をまとめて1通の請求書に編集               |  |  |  |  |
|                              | pay-easyを利用した銀行振込                |  |  |  |  |
|                              |                                  |  |  |  |  |
|                              |                                  |  |  |  |  |
| 賛助会員情報                       | 賛助会員ユーザー編集                       |  |  |  |  |
| 賛助会員情報<br>登録内容変更             | 賛助会員ユーザー編集<br>学部情報変更             |  |  |  |  |
| 賛助会員情報<br>登録内容変更             | 賛助会員ユーザー編集<br>学部情報変更<br>取扱部署情報変更 |  |  |  |  |
| 賛助会員情報<br>登録内容変更<br>契約内容変更申請 |                                  |  |  |  |  |
| 賛助会員情報<br>登録内容変更<br>契約内容変更申請 |                                  |  |  |  |  |
| 賛助会員情報<br>登録内容変更<br>契約内容変更申請 |                                  |  |  |  |  |

### 当システムをご利用いただくために

#### 推奨環境

当システムをご利用いただくためにはインターネットに接続したパソコンが必要です。

以下の環境で動作確認を行っています。

なお、スマートフォンやタブレットでは正常に動作しません。

| OS                                        | Windows 10                                  |
|-------------------------------------------|---------------------------------------------|
| » — , , , , , , , , , , , , , , , , , , , | Leterest Frederic 19                        |
| ブラウザ                                      | Internet Explorer 12                        |
|                                           | Microsoft Edge 最新版                          |
|                                           | Google Chrome 最新版                           |
|                                           | Mozilla Firefox 最新版                         |
|                                           | ※ブラウザやセキュリティソフトの設定により、ページが正しく表示されない場合があります。 |

#### ページ移動

データの不整合を起こさないようにするため、当システムではページの表示制御を行っています。 当システム 内でページを移動する場合は、ブラウザのバック機能やリロード機能などを利用せず、ページ内のボタンをご利 用ください。

#### JavaScript

当システムでは JavaScript を使用しています。

JavaScript を無効にして使用された場合、コンテンツが正常に動作しない、もしくはページが表示されない場合がございます。 当システムご利用の際には、JavaScript を有効にしていただきますようお願いいたします。

#### クッキー (Cookie)

当システムでは Cookie を使用しています。

利用者のプライバシーを侵害するものではなく、またコンピューターへ悪影響を及ぼすことはありません。 Cookie を無効にして使用された場合、コンテンツが正常に動作しない、もしくはページが表示されない場合が あります。 当システムご利用の際には、Cookie を有効にしていただきますようお願いいたします。

#### CSS

当システムでは CSS(Cascading Style Sheets)の技術を使用しています。 CSS を無効にして使用された場合、コンテンツが正常に表示されない場合があります。 当システムご利用の際 には、CSS を有効にしていただくことを推奨いたします。

#### プラグイン等について

当システムでは各種ファイルをダウンロード提供しています。

#### Excel

賛助会員加入申請書は Microsoft Excel ファイルにて提供しています。ご利用いただくためにはソフトウェアが 必要です。2010 以降のバージョンにて動作確認を行っています。

## 賛助会員加入申請

当システムをご利用いただくための、賛助会員への加入は以下の手順で申請を行ってください。

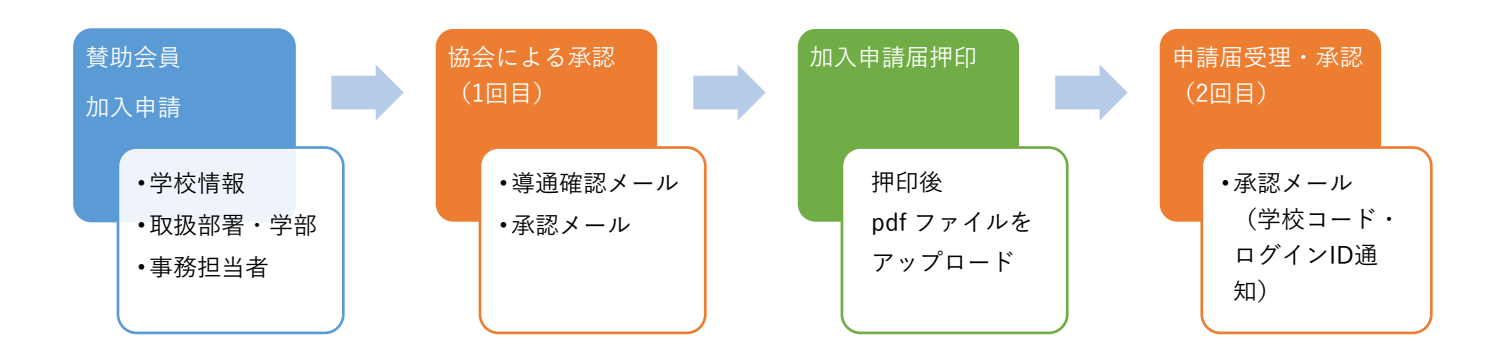

詳細は各機能の説明ページを参照してください。

## お知らせページ(ログイン画面)

インターネットに接続したパソコンからインターネットブラウザーを利用して 当システム(<u>https://www.jees-gsys.jp/</u>) にアクセスしてください。

「新規登録」ボタンをクリックすると登録画面へ遷移します。

※当システムはブラウザのタブ機能に対応していません。 ※当システムの画面を複数のタブで開かないでください。

| お知らせページ(ログイン画面)                                                                                                    |                                                                                                    |
|----------------------------------------------------------------------------------------------------|----------------------------------------------------------------------------------------------------|
| お知らせ                                                                                                    | サインアップ                                                                                                    |
| 5月21日(木)に加入者各事をアップロードしました。 ・ 豊田成の加入者名事をアップロードしました。 ・ 豊田成の加入者名事では「福田日 を 18世日」に変更しております。 ・ 「弦信日 16時で反映されます。加入者名乗の返還歳、「兼計補助・名簿 作成一写」画面から該当の名薄をダウンロードしてご確認ください。 (ご注意) おい茎式の名類はアップロードの際にエラーとなります。「福田日」と記載のある名薄を作成中の場合は、お手数ですが最新版の名薄を再度ダウンロードしていただき まようお願いにします。 なみ、既にご聞知の名類におわれましては、最新版の名薄フォーマットに更新されております。 加入者名類の入金日はあず某計構造の送信日以前を記入してください(入金日を未求の日付にはできません)。                                                                           | Password           Password           xxxx, //スワードをおれた方はこちら           ログイン           ************************************ |
| 学研究管理システムでは、書学の原映意動情報等を発展することが可能です。今までご提出された「単型取扱返ロ・取取原映登録集「Excel」を元に学校情報および学組<br>価値帯を登して方ります。以ての面にご目着ください。<br>・ 登録最をご聞出されていないには働き、価格は実施されていないことがあります。<br>・ さいと聞かが用っている場合がございます。<br>・ さいと聞かが用っている場合がごでいます。<br>・ 金字胞を学科すでご覧引いただいていた学校におかけましては、本協会で学師ごとに分けておりますのでご確認ください。<br>・ 金沢酸を対称すでご覧引いただいていた学校におかけましては、本協会で学師ごとに分けておりますのでご確認ください。<br>・ 金知恵よび修正の必要がある場合には、7月1日以降にご問当者指で修正をお願いいたします。やりを得ない場合皆で7月1日以前に修正を希望される場合、本協<br>会までご相談ください。 | 記布・周知用<br>学研究MMM<br>協会設置要なお知らせ号は学研究NAMICでお知らせいたします。ご確認くいい。<br>いい。<br>学研究管理をステム操作マニュアル<br>もはじめての学研究管理をステム(管導数操作マニュアル)      |

#### 図 1 ログイン画面

## 賛助会員仮申込登録フォームの入力

賛助会員仮申込登録フォームに学校情報を入力します。 以下の手順で行ってください。

- 1. 必要事項を入力します。「必須」となっている項目は必ず入力してください。
- 2. 「取扱部署・担当者・保険内容の登録」ボタンをクリックします。

| 学研災<br>管理システム      |                                           |                                                                             |
|--------------------|-------------------------------------------|-----------------------------------------------------------------------------|
| 賛助会員仮申込登録          | フォーム                                      |                                                                             |
|                    | 加入申請 → 取扱部署・担当者・保険内容の登録 → 入力内容の確認 → 仮申込完了 |                                                                             |
| 学校情報               |                                           |                                                                             |
| 入力項目               | 入力内容                                      | 入力方法                                                                        |
| 申請日                | 3 2020 ♥ 年 11 ♥ 月 11 ♥ 日 言                |                                                                             |
| 加入日                | 3 2021 ♥ 年 04 ♥ 月 01 ♥ 日 🔤                |                                                                             |
| 学校名                | 富士未来大学                                    |                                                                             |
| 学校名力ナ 🛛 🐼          | ] フジミライダイガク                               | 全角カナのみ入力可                                                                   |
| 設置者別区分 🛛 🕺         | 1 私立 ~                                    |                                                                             |
| 学校種別               | 大学 ~                                      | 大学と大学院を両方設置する場合には「大学」を選択してください。<br>学部を置かず大学院のみ設置する場合「大学院」を選択してください。         |
| 郵便番号 🛛 🔊           | 153 - 0041 住所表示                           | 半角数字7桁                                                                      |
| 都道府県 🛛 🌌           | <b>東京都 ~</b>                              |                                                                             |
| 住所1 🕴              | 1 目黒区駒場1-1-1                              | 市区町村から番地まで                                                                  |
| 住所2                |                                           | マンション・ビル名等                                                                  |
| 電話番号               | 3 03 - 5555 - 1111 (内線:)                  | 半角数字                                                                        |
| ファックス番号            | (内線:)                                     | 半角数字                                                                        |
| 加入状況               | □付帯学総<br>□インバウンド付帯学総<br>□付帯海学<br>□非加入     |                                                                             |
| 賛助会員問公開            | □公開しない                                    | 他大学への保険登録内容等の公開をしない場合チェックをいれてください                                           |
| 特记事项               |                                           | 統廃合により新規の学校を登録される場合はその旨をご記入ください。                                            |
|                    | 戻る 取扱部署・担当者・保険内容の登録                       | ·                                                                           |
| 国人情報の取扱いについて 国人情報係 | (調方針) 特定商取引に基づく表示                         | Copyright © 2019 Japan Educational Exchanges and Services All Rights Reserv |

図 2 賛助会員仮申込登録フォーム

## 仮申込登録フォーム

事務取扱窓口、ユーザー(担当者)、取扱保険の情報を入力します。

| 学研ジッシュテル                                                                                                    |                                                                                                   |                                                                                                    |                                                                          |                          |                                                          |                            |                                                                                                    |           |
|----------------------------------------------------------------------------------------------------|---------------------------------------------------------------------------------------------------|----------------------------------------------------------------------------------------------------|--------------------------------------------------------------------------|--------------------------|----------------------------------------------------------|----------------------------|----------------------------------------------------------------------------------------------------|-----------|
| EHZ/A/A/                                                                                                    |                                                                                                   |                                                                                                    |                                                                          |                          |                                                          |                            |                                                                                                    |           |
| 仮申込登録フォーム                                                                                                   |                                                                                                   |                                                                                                    |                                                                          |                          |                                                          |                            |                                                                                                    | -         |
|                                                                                                    |                                                                                                   |                                                                                                    |                                                                          |                          | 2003                                                     |                            |                                                                                                    |           |
| ■ 事務取扱窓口情報                                                                                                  |                                                                                                   |                                                                                                    |                                                                          |                          |                                                          |                            |                                                                                                    |           |
| 入力項目                                                                                                    | w+±±                                                                                              | .**                                                                                                    | 入力内容                                                                     |                          |                                                          |                            | 入力方法                                                                                                  |           |
| 学校名                                                                                                    | 尚上未来。<br>学生課                                                                                      | ~7                                                                                                    |                                                                          |                          |                                                          |                            |                                                                                                    |           |
| 責任者役職名                                                                                                    | [2] [2] [2] [2] [2] [2] [2] [2] [2] [2]                                                           |                                                                                                    |                                                                          |                          |                                                          |                            |                                                                                                    |           |
| 青任者氏名カナ 🛤                                                                                                   | ×//□ //+□                                                                                         |                                                                                                    |                                                                          |                          |                                                          |                            |                                                                                                    |           |
| 吉任者氏名 🐻                                                                                                    | 日票 花子                                                                                             |                                                                                                    |                                                                          |                          |                                                          |                            |                                                                                                    |           |
| <b>部使</b> 描号                                                                                                | 153-0041                                                                                          |                                                                                                    |                                                                          |                          |                                                          |                            |                                                                                                    |           |
| 都坦府荣<br>住所1                                                                                                 | 日黒区駒                                                                                              | 場1-1-1                                                                                                    |                                                                          |                          |                                                          |                            |                                                                                                    |           |
| 住所2                                                                                                    |                                                                                                   |                                                                                                    |                                                                          |                          |                                                          |                            |                                                                                                    |           |
| 電話番号                                                                                                    | 03                                                                                                | - 5555 - 1111                                                                                                    |                                                                          |                          |                                                          | +                          | 角数字                                                                                                   |           |
| 保険料負担先                                                                                                    | 学研災<br>通学特約<br>感染特約                                                                               | 非加入<br>非加入<br>非加入                                                                                                    |                                                                          |                          |                                                          |                            | <u> </u>                                                                                              |           |
|                                                                                                    | 何感題貫                                                                                              | <b>新加入</b>                                                                                                    |                                                                          |                          |                                                          |                            |                                                                                                    |           |
| ユーザー情報                                                                                                    |                                                                                                   |                                                                                                    |                                                                          |                          |                                                          |                            |                                                                                                    | 事務取扱窓口    |
| 入力項目                                                                                                    |                                                                                                   |                                                                                                    | 入力内容                                                                     |                          |                                                          |                            | 入力方法                                                                                                  |           |
| 役職名                                                                                                    |                                                                                                   |                                                                                                    |                                                                          |                          |                                                          |                            |                                                                                                    |           |
| 氏名力ナ                                                                                                    | 86                                                                                                | コマバ イチロウ<br>蝦場 一郎                                                                                                    |                                                                          |                          |                                                          |                            |                                                                                                    |           |
| 電話番号                                                                                                    | 658                                                                                               | 03 - 5555 - 1                                                                                                    | 111 (内線: )                                                               |                          |                                                          |                            | 半角数字                                                                                                  |           |
| ファックス番号                                                                                                    |                                                                                                   | <br>                                                                                                    | (内線:))                                                                   |                          |                                                          |                            | 半角数字                                                                                                  |           |
| メールアドレス                                                                                                    | Ro                                                                                                |                                                                                                    |                                                                          |                          |                                                          |                            | 半角英数                                                                                                  |           |
| メールアドレス (確認用)                                                                                               | 8.0                                                                                               | Image: Second Second Secon |                                                                          |                          |                                                          | コピー&ペーストはできません<br>半角英数     |                                                                                                    |           |
| バスワード                                                                                                    | 8.8                                                                                               | 以下の条件を満たす文字列を設定可能<br>・10桁以上<br>・ 東大文栄、美小文字、前字、記号を含む                                                                                                    |                                                                          |                          |                                                          |                            |                                                                                                    |           |
| バスワード(確認用)                                                                                                  | 400                                                                                               |                                                                                                    | ]                                                                        |                          |                                                          |                            | コピー&ペーストはできません                                                                                        |           |
| 取扱保険情報                                                                                                    |                                                                                                   |                                                                                                    |                                                                          |                          |                                                          |                            |                                                                                                    |           |
| <ul> <li>学研災のタイプ (Aタイプ 2,000万/Bタイプ 1,<br/>のし保険内容であっても、学部単位(大学院の)</li> </ul>                                 | 200万円)<br>2場合は研                                                                                   | は学校で統一してくださ<br>究科単位、短期大学の場                                                                                                    | い。<br>合は学科単位)で登録してください。                                                  |                          |                                                          |                            |                                                                                                    | ユーザー(担当者) |
| 研究科·学師·学科等                                                                                                  |                                                                                                   | 学税別                                                                                                    | 学相议                                                                      | 遵学特约                     | 接触感染特約                                                   |                            | 付带路西                                                                                                  |           |
| 经济学邮                                                                                                    |                                                                                                   | 大学 •                                                                                                    | 917 ASH 2(2000月)▼<br>加入形版 全員 ▼                                           | 全員 🗸                     | 非加入▼                                                     | 加入形態                       |                                                                                                    |           |
|                                                                                                    |                                                                                                   | 至其加入の開始                                                                                                    | a、ティーンス成のかまです。 X間が各て至時してくた                                               | C-4%                     | 決議の範囲                                                    |                            |                                                                                                    |           |
| 決議を行った会議・個問名 博寺会<br>決議・文語時号 2000年85<br>決議日 2020 年                                                           | 月頃事録<br>- 8 月                                                                                     | 18                                                                                                    | ₩₩₩₩ <b>₩</b><br>2021 年 4 月 1 日                                          |                          | <ul> <li>● 2021 年</li> <li>○ 年</li> <li>○ その他</li> </ul> | 夏以降(在校<br>夏新入生以)<br>夏のみ(在校 | 122(0)<br>2<br>2<br>2<br>2<br>2<br>2<br>2<br>2<br>2<br>2<br>2<br>2<br>2<br>2<br>2<br>2<br>2<br>2<br>2 |           |
| 学部・学科・研究科の追加修正<br>決議書等のアップロード<br>全員加入を貸用される場合(原告(特徴の全員)<br>①全額加入を抜けたことだが解認できる学生使発展<br>②会員加入であることが解認できる学生使発展 | 加入を含む<br>または決護<br>の学内で発                                                                           | ・)、証拠書類として次の<br>書の写し<br>行する広報物の写し<br>申込                                                                                                    | ②②のうち必ず1つをアップロードしてくだけ<br>アップロードファイル: 道沢されていま<br>豊冬ドラッグAkFロップするかまたは   ファ- | さい。アップロ・<br>せん<br>イルを選択… | -F\$377110                                               | 形式は、po                     | 形成にしてください。                                                                                            |           |
| 約款                                                                                                    | ・ショーン (パンパン のいた) ション (パンパン (パンパンパン) ファイルを頂がらファイルを頂が送訳可能)<br>ファイル追加 (Shintを押しながらファイルを頂が送訳可能)<br>約数 |                                                                                                    |                                                                          |                          |                                                          |                            | 和取扱保険                                                                                                 |           |
| 2 本部連邦がからた日本は1999年10<br>約款(「学生教育研究実営協業保険・学研究付等教研究<br>約款を確認後、「同意する」にチェックしてください。                              | 単任保険の創                                                                                            | <b>就]</b> 2020年4月改定版版件                                                                                                    | )                                                                        |                          |                                                          |                            |                                                                                                    |           |
| 個人情報の原拠いについて、個人情報保護方法、彭定務本別                                                                                 | . 基 3く表示                                                                                          |                                                                                                    | ■同量する 戻る 入力内容の確認                                                         |                          | _Co                                                      | pyright © 2011             | Japan Educational Exchanges and Services All Rights Reser                                             | 約款        |

図 3 仮申込登録フォーム

- 事務取扱窓口、ユーザー(担当者)、学部の情報を入力します。
   入力項目の詳細は次ページ以降を参照してください。
   ※全員加入を採用される場合、全員加入を決定したことが確認できる議事録等の写しが必要となります。
- 2. 約款の内容を確認し「同意する」にチェックします。
- 「入力内容の確認」ボタンをクリックします。
   ※なお、約款に同意いただけない場合、クリックすることができません。
   確認画面へ遷移します(12ページ参照)

#### ボタン

#### ● 戻るボタン

賛助会員仮申込登録フォームへ戻ります。入力中の内容は破棄されます。

#### ● 入力内容の確認ボタン

入力内容のチェックを行い、エラーがなければ内容確認画面へ遷移します。 エラーがある場合、入力欄の背景色が変わりますので、エラー内容をチェックし修正してください。

戻る
入力内容の確認

図 4 入力内容の確認ボタン

## 事務取扱窓口情報

事務取扱窓口情報を入力します。

事務取扱窓口は保険料請求書の宛名や協会からの送付物の宛先に使用します。

学校名、住所は前画面で入力した内容が表示されています。

| 事務取扱窓口情報    |                                                                                              |                         |
|-------------|----------------------------------------------------------------------------------------------|-------------------------|
| 入力項目        | 入力内容                                                                                         | 入力方法                    |
| 学校名         | 富士未来大学                                                                                       |                         |
| 部署名 (窓口名) 😽 | 学生課                                                                                          |                         |
| 責任者役職名      | 課長                                                                                           |                         |
| 責任者氏名カナ 参瀬  | メグロ ハナコ                                                                                      |                         |
| 責任者氏名       | 目黑 花子                                                                                        |                         |
| 郵便番号        | 153-0041                                                                                     |                         |
| 都道府県        | 東京都                                                                                          |                         |
| 住所1         | 目黒区駒場1-1-1                                                                                   |                         |
| 住所2         |                                                                                              |                         |
| 電話番号        | 03 - 5555 - 1111                                                                             | 半角数字                    |
| 保険料負担先      | 学研災     非加入     ・       通学特約     非加入     ・       感染特約     非加入     ・       付帯賠責     非加入     ・ |                         |
| 部署への送付物     | □不要                                                                                          | 保険説明会開催通知、付帯制度に関するお知らせ等 |

図 5 事務取扱窓口情報

## ユーザー情報(担当者情報)

本システムを利用する担当者を入力します。

1校に1つ初期ログイン ID を発行しますので主担当者を入力してください。 必要に応じてシステム使用開始後にユーザーを追加することができます。

#### 下の画面で登録したメールアドレスに加入申請に必要なお知らせメールを送信します。

受信可能なメールアドレスを入力してください。

| ユーザー情報        |                                                                                                    |                                                    |
|---------------|----------------------------------------------------------------------------------------------------|----------------------------------------------------|
| 入力項目          | 入力内容                                                                                                    | 入力方法                                               |
| 役職名           |                                                                                                    |                                                    |
| 氏名カナ 8日       | בקו לדםט                                                                                                    |                                                    |
| 氏名 8日         | 駒場 一郎                                                                                                    |                                                    |
| 電話番号          | 03 - 5555 - 1111 (内線: )                                                                                                    | 半角数字                                               |
| ファックス番号       | (内線:)                                                                                                    | 半角数字                                               |
| メールアドレス 85    |                                                                                                    | 半角英数                                               |
| メールアドレス (確認用) | distance of the second second s | コピー & ペーストはできません<br>半角英数                           |
| パスワード 🍋       |                                                                                                    | 以下の条件を満たす文字列を設定可能<br>・10桁以上<br>・英大文字、英小文字、数字、記号を含む |
| バスワード(確認用) 🔠  |                                                                                                    | コピー&ペーストはできません                                     |
| 協会からの連絡       | □不要                                                                                                    |                                                    |

図 6 ユーザー情報

#### 取扱保険情報

学部ごとに取扱保険情報を登録します。入力欄は「学部・学科・研究科の追加/修正」ボタンで増やすことがで きます。

#### ポイント:学部の登録について

・最小単位は大学の学部、短期大学及び高専の学科、大学院の研究科の1学年以上です。

・保険内容が同じ場合であっても、大学院は研究科、大学は学部、短大・高専は学科ごとに登録して ください。

・学部の場合、学部単位での登録となりますので学科やコースまでは登録しないでください。同様 に、学科の場合もコース等まで登録しないでください。

| 研究科・学部・学科等                                                                                             | 学種別                                           | 学研災                                         | 通学特约      | 接触感染特約                                          | 付带赔責                                 |
|----------------------------------------------------------------------------------------------------|-----------------------------------------------|---------------------------------------------|-----------|-------------------------------------------------|--------------------------------------|
| 経済学部                                                                                                   | 大学 🗸                                          | タイプ     ▲タイプ(2000万) ▼       加入形態     全員 ▼   |           |                                                 |                                      |
|                                                                                                    | 全員加入の場                                        | 合、学内での決議が必要です。 決議内容を登録してくだ                  | さい。       |                                                 |                                      |
| 決議を行った会議・機関名 理事会<br>決哉・文書番号 2020年8月課<br>決議日 2020 年8                                                    | 事錄<br>月 18 日                                  | <b>保険加入日</b><br>2021 年 4 月 1 日              |           | <b>決議の範囲</b><br>● 2021 年<br>○ 年<br>○ 年<br>○ その他 | 度以降(在校生を含む)<br>度新入生以降<br>度のみ(在校生を含む) |
| 学科・研究科の追加/修正<br>義書等のアップロード<br>見加入を採用される場合(照真や特約の全員加)<br>全員加入を決定したことが確認できる議事録ま<br>全員加入であることが確認できる学生便覧等の | へを含む)、 証拠書類として次の<br>とは決議書の写し<br>学内で発行する広報物の写し | DDDのうち必ず1つをアップロードしてくだ<br>アップロードファイル:選択されていま | さい。 アップロ・ | ードするファイルの                                       | 形式は、pdf形式にしてください。                    |

#### 図 7 学部情報の変更

#### ポイント:全員加入で登録する場合

学研災への全員加入の学部を登録する場合は、学内での決議の議事録等のアップロードが必要です。 該当の議事録等をpdfファイルにてご用意ください。 ポイント:加入形態の選択について

```
通学特約、接触感染特約、付帯賠責を全員加入で登録するには、学研災本体が全員加入である必要があります。
学研災本体が「任意加入」の場合、通学特約、接触感染特約、付帯賠責の加入形態の「全員加入」を選択することはできません。
また、1つの学部で複数の付帯賠責のコースを選択する場合、加入形態は揃えてください。
例) ×社会福祉学部 Aコース 全員加入 Cコース 任意加入
※社会福祉学部 Aコース 全員加入 Cコース 全員加入
O社会福祉学部 Aコース 全員加入 Cコース 全員加入
O社会福祉学部 Aコース 任意加入 Cコース 全員加入
Y1つの学部で全員加入と任意加入を混在させることはできません。
```

#### 約款

学生教育研究災害障害保険約款の内容を記載しています。内容をご確認のうえ、「同意する」にチェックしてく ださい。

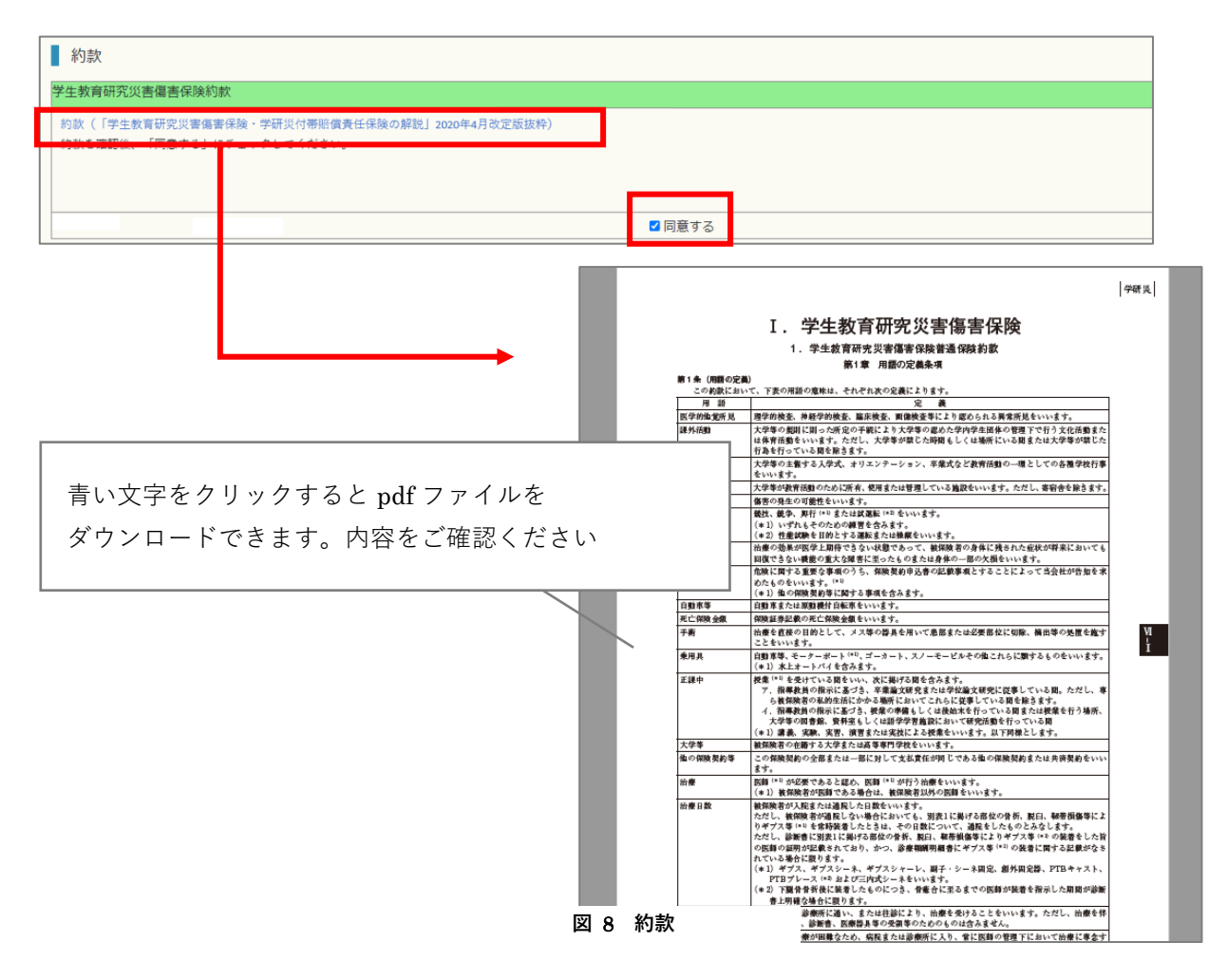

#### 図 9 仮申込登録フォーム内容確認

| 仮申込登録フォーム内容確認                                                                             |                |                                             |                       |      |                |         |  |  |
|-------------------------------------------------------------------------------------------|----------------|---------------------------------------------|-----------------------|------|----------------|---------|--|--|
| 加入申請 → 取扱                                                                                 | 部署・担当者・保険内領    | 客の登録                                        | ⇒ 入力内容の確認 ⇒ 仮申辺       | (完了  |                |         |  |  |
| 由請者情報                                                                                     |                |                                             |                       |      |                |         |  |  |
|                                                                                           |                |                                             |                       |      |                |         |  |  |
| 入力項目                                                                                      |                | 入力内容                                        |                       |      |                |         |  |  |
| 申請日                                                                                       | 2020           | )年11月11                                     | 8                     |      |                |         |  |  |
| 加入日                                                                                       | 2021           | 2021年04月01日                                 |                       |      |                |         |  |  |
| 学校名                                                                                       | 出工             | 木米大子                                        |                       |      |                |         |  |  |
| 没活者别区分                                                                                    | 144            |                                             |                       |      |                |         |  |  |
| 学仪程列                                                                                      | 153-           | 0041                                        |                       |      |                |         |  |  |
| 89105 (98 *-)<br>90136 double                                                             | (55)           | 都                                           |                       |      |                |         |  |  |
| 바/프리카카Re<br>는 DFE 1                                                                       | 日黒             |                                             | - 1 - 1               |      |                |         |  |  |
| ± m2                                                                                      |                |                                             |                       |      |                |         |  |  |
|                                                                                           | 03-5           | 555-1111                                    | (内線:)                 |      |                |         |  |  |
| ファックス番号                                                                                   |                |                                             |                       |      |                |         |  |  |
| 加入状況                                                                                      |                |                                             |                       |      |                |         |  |  |
| 转助会員問公開                                                                                   | 公開             | する                                          |                       |      |                |         |  |  |
| 持記事項                                                                                      |                |                                             |                       |      |                |         |  |  |
|                                                                                           |                |                                             |                       |      |                |         |  |  |
| <b>学務取扱為口情報</b>                                                                           |                |                                             |                       |      |                |         |  |  |
| 入力項目                                                                                      |                |                                             |                       | 入力内容 |                |         |  |  |
| 学校名                                                                                       |                | 富士未                                         | 来大学                   |      |                |         |  |  |
| 郡署名                                                                                       |                | 学生課                                         |                       |      |                |         |  |  |
| 責任者役職名                                                                                    |                | 課長                                          |                       |      |                |         |  |  |
| 青任者氏名カナ                                                                                   |                | メグロ                                         | ハナコ                   |      |                |         |  |  |
| <b>責任者氏名</b>                                                                              |                | 目黒                                          | 目無 花子                 |      |                |         |  |  |
| <b>鲜便番号</b>                                                                               |                | 153-00                                      | 153-0041              |      |                |         |  |  |
| 都道府県                                                                                      | 東京都            |                                             |                       |      |                |         |  |  |
| 住所1                                                                                       |                | 日黒区                                         |                       |      |                |         |  |  |
|                                                                                           | 03.555         | E 4111                                      |                       |      |                |         |  |  |
| 電話番号                                                                                      |                | 1世和19                                       | indentin 2            |      |                |         |  |  |
|                                                                                           |                | [通学特                                        | 約]非加入                 |      |                |         |  |  |
| 保顾科貝坦尤                                                                                    |                | [感染特                                        | 約]非加入                 |      |                |         |  |  |
| ng                                                                                        |                | [1可带腊                                       | 貢]邦加人                 |      |                |         |  |  |
| 即者への述何物                                                                                   |                | 22                                          |                       |      |                |         |  |  |
| ユーザー情報                                                                                    |                |                                             |                       |      |                |         |  |  |
| 入力項目                                                                                      |                |                                             |                       | 入力   | 内容             |         |  |  |
| <b>殳職名</b>                                                                                |                |                                             |                       |      |                |         |  |  |
| 5名カナ                                                                                      |                |                                             | コマバ イチロウ              |      |                |         |  |  |
| 氏名                                                                                        |                |                                             | 駒場 一郎                 |      |                |         |  |  |
| 包括番号                                                                                      |                |                                             | 03-5555-1111          |      |                |         |  |  |
| ファックス番号                                                                                   |                |                                             |                       |      |                |         |  |  |
| メールアドレス                                                                                   |                |                                             |                       |      |                |         |  |  |
| 協会からの連絡                                                                                   |                |                                             | 連絡する                  |      |                |         |  |  |
| 取扱保険情報                                                                                    |                |                                             |                       |      |                |         |  |  |
| 研究科、学部、学科学                                                                                | 学種別            |                                             | 学研究                   | 通学特约 | 接触感染精約         | 付帯腔吉    |  |  |
| an all and a second second                                                                |                |                                             | コース Aタイプ(2000万)       |      | CALCULATE INTO |         |  |  |
| 957间子的                                                                                    | \ <del>'</del> |                                             | 加入形態 全員加入             | 全員加入 | 非加入            | 加入形態 全員 |  |  |
|                                                                                           | 全員加入の場合        | 、学内での                                       | の決議が必要です。決議内容を登録してくださ | in . |                |         |  |  |
| <ul> <li>決議を行った会議・機関名 理事会</li> <li>決議・文書番号 2020年8月議事録</li> <li>決議日 2020年08月18日</li> </ul> |                | 保険加入日 決議の範囲<br>2021年04月01日 2021年度以降(在校生を含む) |                       |      |                |         |  |  |
| 議事録等の提出(全員加入の場合のみ)                                                                        |                |                                             |                       | 1    |                |         |  |  |
|                                                                                           |                |                                             | 5 L H100              |      |                |         |  |  |
| 1.500                                                                                     |                |                                             | 人力内容                  |      |                |         |  |  |
| 入力項目           第車印         第一日                                                            |                |                                             | N/JIII                |      |                |         |  |  |

学研災管理システム 操作マニュアル (賛助会員加入申請について)

仮申込登録フォーム内容確認

申込登録フォームで入力した内容を表示します。内容に間違いがないかご確認ください。 送信ボタンをクリックすると、登録を行います。

「送信」ボタンをクリックすると、入力いただいたメールアドレスに導通確認メールが送信されます。 ※メールのタイトルは「【学研災管理システム】メールアドレス導通確認メール」です。

メールが届かない場合、メールアドレスの間違い等の可能性があります。 お手数ですが、最初からやり直してください。

#### ボタン

#### ● 戻るボタン

仮申込登録フォームへ戻ります。入力内容に修正がある場合は戻って修正してください。

#### ● 送信ボタン

表示している内容で登録を行います。メールアドレス確認のメールが送信されます。

## 【学研災管理システム】メールアドレス導通確認メール

ご登録いただいたメールアドレスの導通確認を行います。 メール内に記載の「確認 URL」をクリックしてください。

| 富士未来大学<br>駒場 一郎 様                                           |                                                                                                    |
|-------------------------------------------------------------|----------------------------------------------------------------------------------------------------|
| 貴校が賛助会加入申請時に入力い<br>加入申請手続きを進めるには、以下<br>以下のURLをクリックいただくことで、1 | れだいたメールアドレス宛に確認メールを送信させて頂いております。<br>の確認URLをクリックしてください。<br>日本国際教育支援協会(JEES)宛てに加入申請時に入力頂いた内容で情報が送信されます。 |
| 確認URL:<br><u>https://d</u>                                  | p?                                                                                                    |
| クリック後は協会からの承認連絡メー<br>す。                                     | ールをお待ちください。承認メールに記載のURLにアクセスのうえ、賛助会員加入申請書をご提出いただき。                                                    |
| ※※※※※※<br>このメールへの返信にはご回答できま†                                | せんので、ご了承ください。                                                                                         |
| ■学研災管理システムに関するお問                                            | い合わせは                                                                                                 |
| 電話でのお問い合わせ                                                  | >> 03-5454-5275                                                                                       |
| Webでのお問い合わせ                                                 | >> http://www.jees.or.jp/cgi-bin/mail/contact-form.html                                               |
|                                                             |                                                                                                    |
| Japan Educational Exchanges and                             | d Services                                                                                            |

図 10 メールアドレス導通確認メール

確認 URL をクリックすると下の画面に切り変わります。メールアドレスの確認が取れましたら、当協会にて申請 内容を確認及び承認します。

1回目の承認処理後にメールが送信されますのでお待ちください。※承認は2回必要となります。

| 学研炎 グラント きょうしょう しんしょう しんしょ しんしょ |                                                                                |
|----------------------------------------------------------------------------------------------------|--------------------------------------------------------------------------------|
| <u>賛助会員メール導通確認完了</u>                                                                                                    |                                                                                |
| 協会へメールを送信しました。<br>折り返しメールの手順に従い、お手続きを進めてください。<br>数時間以上経ってもメールが来ない場合は<br>メールアドレスが間違っている可能性がございます。<br>恐れ入りますが、お問い合わせフォームよりお問い合わせください。                                                                                                    |                                                                                |
| TOPIC戻る                                                                                                    |                                                                                |
|                                                                                                    |                                                                                |
|                                                                                                    |                                                                                |
|                                                                                                    |                                                                                |
|                                                                                                    |                                                                                |
| <u>蜀人情報の政政いについて</u> 「 <u>個人情報保護方針</u> 」 <u>特定員取引に基づく表示</u>                                                                                                    | Copyright © 2019 Japan Educational Exchanges and Services All Rights Reserved. |

図 11 メール導通確認完了画面

#### 賛助会員変更届のダウンロード・アップロード

協会での承認(1回目)が完了すると、賛助会員変更届がダウンロードできるようになります。 ダウンロードするページの URL は承認完了メールに記載しています。 ※メールのタイトルは「【学研災管理システム】 賛助会員加入申請承認のご連絡」です。

ダウンロードして印刷・押印の上、pdfファイルをアップロードしてください。 アップロードしていただいたファイルの内容を協会にて確認し、承認(2回目)を行います。 ダウンロード・アップロードは同じページから行うことができます。

必要書類のダウンロード・アップロードは以下の手順で行ってください。

- 1. 承認完了メールに記載の提出用 URL(A)をクリックします。
- ⑧からダウンロードしたファイルを開き、「賛助会員加入申請書」を印刷・押印してください。 (→17ページ)
- 3. 校印を押印した「賛助会員加入申請書」を pdf ファイルに変換し、 ©からアップロードしてください。

| 以下の[賛助会員加入申込書                                              | 災害傷害保険(学研災)に係る賛助会員加入申請は承認されまし<br>提出用URL]より賛助会員加入申込書をダウンロード頂き、                           | <i>t</i> e. |
|------------------------------------------------------------|-----------------------------------------------------------------------------------------|-------------|
| 押印の上、PDF化した賛助会員                                            | 加入申込書を【賛助会員加入申込書 提出用URL】からアッフロードし                                                       | してください。     |
| [賛助会員加入甲込書 提出)<br>https://de                               | HURLJ :<br>menodicional (1524 <u>2</u>                                                  | A           |
| د (ممانند معادم <del>ت ري الشري ري اسري (</del> معاد 1997) | n an an an an an an an an an an an an an                                                |             |
|                                                            |                                                                                         |             |
| ※※※※※※※<br>このメールへの返信にはご回答できま                               | せんので、ご了承ください。                                                                           |             |
|                                                            |                                                                                         |             |
|                                                            |                                                                                         |             |
| ■学研災管理システムに関するお問                                           | 肌い合わせは                                                                                  |             |
| ■学研災管理システムに関するお問<br>電話でのお問い合わせ                             | 肌)合わせは<br>>> 03-5454-5275                                                               |             |
| ■学研災管理システムに関するお問<br>電話でのお問い合わせ<br>Webでのお問い合わせ              | 肌合わせは<br>>> 03-5454-5275<br>>> http://www.jees.or.jp/cgi-bin/mail/contact-form.htn      | nl          |
| ■学研災管理システムに関するお問<br>電話でのお問い合わせ<br>Webでのお問い合わせ              | 肌/合わせは<br>>> 03-5454-5275<br>>> http://www.jees.or.jp/cgi-bin/mail/contact-form.htn<br> | nl          |

図 12 「【学研災管理システム】 賛助会員加入申請承認のご連絡」メール(サンプル)

| ■ 管理システム /                                                       |                                  |                                       |                                       |                                         |                    |            |
|------------------------------------------------------------------|----------------------------------|---------------------------------------|---------------------------------------|-----------------------------------------|--------------------|------------|
|                                                                  |                                  |                                       |                                       |                                         |                    |            |
| A書を本画面からダウンロードいただき、印刷・押印の上、アップ<br>A内容に変更が発生した場合、仮申込登録フォームから新たに入力 | ロードしてください。<br>しなおすか、申込受理         | 後に修正して                                | ください。                                 |                                         |                    |            |
| ダワンロート                                                           |                                  |                                       |                                       |                                         |                    |            |
|                                                                  |                                  |                                       | ダウンロード                                |                                         |                    |            |
|                                                                  |                                  |                                       |                                       |                                         |                    |            |
|                                                                  |                                  |                                       |                                       |                                         |                    |            |
|                                                                  | 申込書を                             | アップロード<br>ドラッグ&ドロ                     | ファイル:選択されていません<br>Jップするか または、ファイルを選択… |                                         |                    |            |
|                                                                  | ファイル                             | 追加(Shiftキ-                            | - を押しながらファイルを複数選択可能)                  |                                         |                    |            |
|                                                                  |                                  |                                       | アップロード                                |                                         |                    |            |
| 学校情報                                                             |                                  |                                       |                                       |                                         |                    |            |
|                                                                  |                                  |                                       |                                       | 3 + + + + + + + + + + + + + + + + + + + |                    |            |
| 和                                                                |                                  | 2020年11                               | 8118                                  | 入力内容                                    |                    |            |
| ·····<br>入日                                                      |                                  | 2021年04                               | 月01日                                  |                                         |                    |            |
| 交名                                                               |                                  | 富士未来;                                 | 大学                                    |                                         |                    |            |
| 置者別                                                              |                                  | 私立                                    |                                       |                                         |                    |            |
| 校種別                                                              |                                  | 大学                                    |                                       |                                         |                    |            |
| 使番号                                                              |                                  | 153-0041                              |                                       |                                         |                    |            |
| enu来<br>所1                                                       |                                  | 米尔都 目黒区船                              | 易1-1-1                                |                                         |                    |            |
| 所2                                                               |                                  |                                       |                                       |                                         |                    |            |
| 活掛号                                                              |                                  | 03-5555-                              | 1111                                  |                                         |                    |            |
| アックス番号                                                           |                                  |                                       |                                       |                                         |                    |            |
| 入状況                                                              |                                  | 非加入                                   |                                       |                                         |                    |            |
| 助会員問公開                                                           |                                  | 公開する                                  |                                       |                                         |                    |            |
| Gabyit                                                           |                                  |                                       |                                       |                                         |                    |            |
| 事務取扱窓口情報                                                         |                                  |                                       |                                       |                                         |                    |            |
| 入力項目                                                             |                                  |                                       | λ:                                    | 力内容                                     |                    |            |
| 交名                                                               | 富士未来大学                           |                                       |                                       |                                         |                    |            |
| 日名                                                               | 学生課                              |                                       |                                       |                                         |                    |            |
| 任吉氏名カナ                                                           | メグロ ハナコ                          |                                       |                                       |                                         |                    |            |
| 任者氏名                                                             | 目黒 花子                            |                                       |                                       |                                         |                    |            |
| 使番号                                                              | 153-0041                         |                                       |                                       |                                         |                    |            |
| 道府県                                                              | 東京都                              |                                       |                                       |                                         |                    |            |
| <u> </u>                                                         | 目黒区駒場1-1-                        | 1                                     |                                       |                                         |                    |            |
| (7)2                                                             | 03-5555-1111                     |                                       |                                       |                                         |                    |            |
|                                                                  | (03-5555-1111<br>[学研炎] 非加入(通学特約) |                                       |                                       |                                         |                    |            |
| 顺科其坦尤                                                            | [感染特約] 非加入 [作                    | 寸帯賠責] 非加                              | λ                                     |                                         |                    |            |
| 著への送付物                                                           | 必要                               |                                       |                                       |                                         |                    |            |
| ユーザー情報                                                           |                                  |                                       |                                       |                                         |                    |            |
| 入力項目                                                             |                                  |                                       |                                       | 入力                                      | 内容                 |            |
| <u></u><br>職名                                                    |                                  |                                       |                                       |                                         |                    |            |
| 名力ナ                                                              |                                  | =                                     |                                       |                                         |                    |            |
| 名 (5米日                                                           |                                  | · · · · · · · · · · · · · · · · · · · | 駒場 一郎                                 |                                         |                    |            |
| アックス番号                                                           |                                  | 0.                                    | 03-5555-1111                          |                                         |                    |            |
| ールアドレス                                                           |                                  | i                                     |                                       |                                         |                    |            |
| 会からの連絡                                                           |                                  | D                                     |                                       |                                         |                    |            |
| 取极保険情報                                                           |                                  |                                       |                                       |                                         |                    |            |
| 研究科、学研、学科学                                                       | 양태되                              |                                       | 堂研11                                  | 语学梦幼                                    | 接触成边线站             | 后带暗声       |
| ALTERNA<br>ALTERNA                                               |                                  |                                       | コース Aタイプ(2000万)                       | ALI-9-1080                              | 194123061394 13753 |            |
| 验肾子部                                                             | 大子                               | ł                                     | <b>山入形態</b> 全員加入                      | 全員加入                                    | 非加入                | 加入形態全員     |
|                                                                  | 全員加入の場合                          | 合、学内での                                | 央議が必要です。決議内容を登録してくださ                  | 561                                     |                    |            |
| 決議を行った会議・機関名 理事会<br>決議・文書番号 2020年8日譜車編                           |                                  | 保                                     | 除加入日                                  | 3                                       | 機械の範囲              | -          |
| 決議日 2020年08月18日                                                  |                                  | 20                                    | 21年04月01日                             | 2                                       | 021年度以降(在校生を含む     | <u>الت</u> |
| 議事録                                                              |                                  |                                       |                                       |                                         |                    |            |
|                                                                  |                                  |                                       | 3.1.000                               |                                         |                    |            |
| 1 + 10 -                                                         |                                  |                                       | A /IPNA                               |                                         |                    |            |

#### 賛助会員加入申請書

赤丸の位置に校印を押印し、PDF に変換のうえアップロードしてください。

|                        |                        |               | 年          | 月日          |
|------------------------|------------------------|---------------|------------|-------------|
| 公益財団法人 日本即             | 国際教育支援協: 理事長 殿         | 大学名           | 富士未来大      | 学印          |
| 学                      | 生教育研究災害傷害例             | R険 賛助会員加      | 口入申請書      | $\smile$    |
| 本学は、貫協会実<br>ための諸事務を行いま | 施の学生教育研究災害傷害保険に買<br>す。 | 「助会員として加入し、本学 | の学生が本制度を利用 | Ħ <b>ずる</b> |
| <担当窓口><br>部署名          |                        |               |            | 1           |
| 7+≅⊂                   | 学生課                    |               |            |             |
| 11771                  | 目黒区駒場1-1-1             |               |            |             |
| 電話番号                   | 03-5555-1510           |               |            |             |
| ノアツノ人番号                |                        |               |            |             |
|                        |                        |               |            |             |
|                        |                        |               |            |             |
|                        |                        |               |            |             |
|                        |                        |               |            |             |
|                        |                        |               |            |             |
|                        |                        |               |            |             |
|                        |                        |               |            |             |
|                        |                        |               |            |             |
|                        |                        |               |            |             |
|                        |                        |               |            |             |
|                        |                        |               |            | 2020042887  |

図 14 賛助会員加入申請書

アップロードされた賛助会員加入申請書を当協会で確認し2回目の承認を行います。

賛助会員加入申請書の承認が完了すると申請は完了です。当システムへのログイン ID をメールにてお知らせします。

※メールのタイトルは「【学研災管理システム】 賛助会員加入申請承認のご連絡」です。

## ログイン ID・学校法人コードのお知らせ

「【学研災管理システム】賛助会員加入申請承認のご連絡」メールには、当システムを利用するためのログイン ID と、帳票申込の際に必要となる学校法人コードを記載しています。

ログイン ID とパスワード(仮申込登録フォームのユーザー情報で登録したパスワード)を用いて当システムを ご利用ください。

| 富士未来大学<br>駒場 一郎 様                                  |                                                         |
|----------------------------------------------------|---------------------------------------------------------|
| 貴校にて提出された学生教育研<br>以下の情報を確認頂き、学研災                   | 究災害傷害保険(学研災)に係る賛助会員加入申込書は承認されました。<br>管理システムをご利用ください。    |
| 学校法人コード : 10010<br>ログインID : 60050                  | 8<br>1419                                               |
| ご登録いただいたパスワードは、<br>学研災管理システムをご利用の『                 | 察に必要となります。大切に保管してください。                                  |
| また、登録内容はログイン後「ユ-                                   |                                                         |
|                                                    |                                                         |
| ※※※※※※<br>このメールへの返信にはご回答できま                        | せんので、ご了承ください。                                           |
| ■学研災管理システムに関するお問                                   | れ合わせは                                                   |
| 電話でのお問い合わせ                                         | >> 03-5454-5275                                         |
| Webでのお問い合わせ                                        | >> http://www.jees.or.jp/cgi-bin/mail/contact-form.html |
| Japan Educational Exchanges ar<br>日本国際教育支援協会(JEES) | <br>nd Services<br>学生支援部学生保険課                           |

図 15 【学研災管理システム】賛助会員加入申請承認のご連絡

保険加入など、当システムのほかの機能については以下のマニュアル(当システムログイン画面からダウンロー ド可能)もご参照ください。

○学研災管理システム操作マニュアル ○はじめての学研災管理システム(簡易版操作マニュアル)

## 差戻について

ご登録いただいた内容に不備がある場合などは賛助会員加入申請を差戻すことがあります。 ご登録いただいたメールアドレスに差戻連絡メールを送信します。

※メールのタイトルは「【学研災管理システム】 賛助会員加入申請差戻のご連絡」です。

差戻理由を記載していますので、内容をご確認ください。

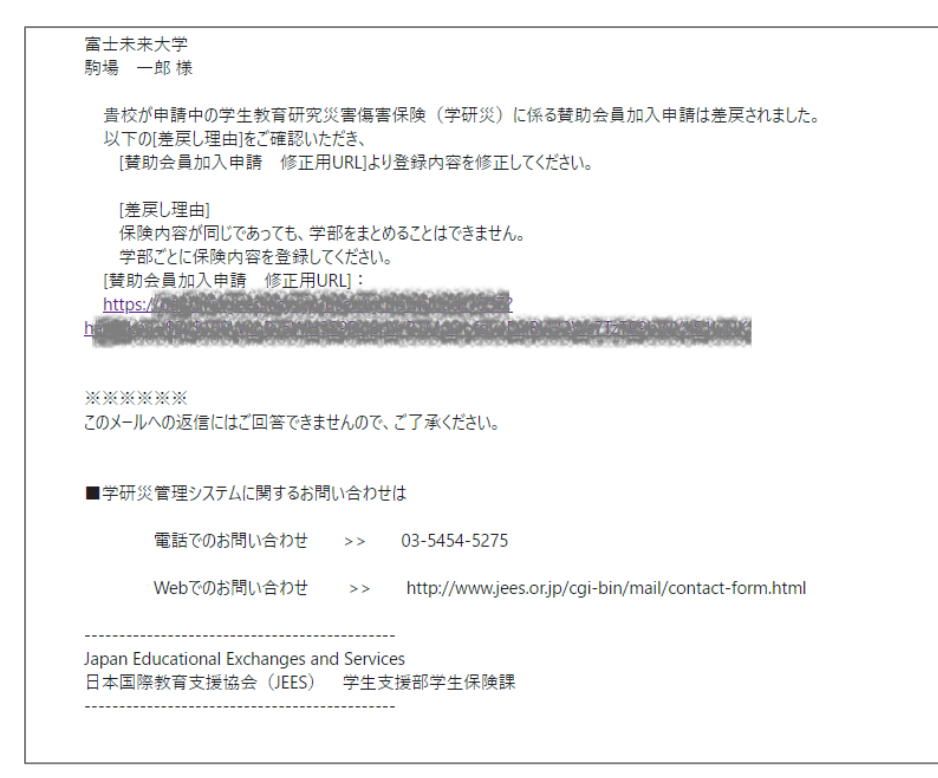

図 16 「【学研災管理システム】 賛助会員加入申請差戻のご連絡」メール(サンプル)

メール内に記載の「確認 URL」をクリックしてください。

ご登録いただいた内容が表示されますので、修正ののちに再提出をお願いいたします。

|         | Г  | 加入由式 ⇒ 取扱期業・担当者・保険内容の登録 ⇒ 入力内容の確切 ⇒ (5日) 空7               |                                                                     |  |
|---------|----|-----------------------------------------------------------|---------------------------------------------------------------------|--|
| 学校情報    |    | WALLER . STORES TELE MAY TEATER . YOU TEATER . MAY TEATER |                                                                     |  |
| 入力項目    |    | 入力内容                                                      | 入力方法                                                                |  |
| 申請日     | 必須 | 2020 • 年 11 • 月 11 • 日 🔤                                  |                                                                     |  |
| 加入日     | 政策 |                                                           |                                                                     |  |
| 学校名     | 必須 | 富土未来大学                                                    |                                                                     |  |
| 学校名力ナ   | 必須 | フジミライダイガク                                                 | 全角カナのみ入力可                                                           |  |
| 設置者別区分  | 必須 | 私立~                                                       |                                                                     |  |
| 学校種別    | 必須 | 大学・                                                       | 大学と大学院を両方設置する場合には「大学」を選択してください。<br>学部を置かず大学院のみ設置する場合「大学院」を選択してください。 |  |
| 郵便番号    | 必須 | 153 - 0041 住所表示                                           | 半角数字7桁                                                              |  |
| 都道府県    | 必須 | 東京都 🗸                                                     |                                                                     |  |
| 住所1     | 必須 | 目黑区駒場1-1-1                                                | 市区町村から番地まで                                                          |  |
| 住所2     |    |                                                           | マンション・ビル名等                                                          |  |
| 電話番号    | 必須 | 03 - 5555 - 1111 (内線:)                                    | 半角数字                                                                |  |
| ファックス番号 |    | (内線:)                                                     | 半角数字                                                                |  |
| 加入状況    |    | □付帯学総<br>□インバウンド付帯学総<br>□付帯海学<br>□非加入                     |                                                                     |  |
| 賛助会員問公開 |    | □公開しない                                                    | 他大学への保険登録内容等の公開をしない場合チェックをいれてください                                   |  |
| 特記事項    |    |                                                           | 統廃合により新規の学校を登録される場合はその旨をご記入ください。                                    |  |

#### 図 17 賛助会員仮申込登録フォーム

再提出は新規申請と同様の手順で行ってください。 (→「賛助会員仮申込登録フォームの入力」5ページ以降参照)

## パスワードを忘れたときは

パスワードを忘れたときは、ログインページの「ID、パスワードを忘れた方はこちら」のリンクからリマイン ド画面をご利用ください。

| 学研究していたので、                                                                                                    |                                                                                                    |                                                            |
|----------------------------------------------------------------------------------------------------|----------------------------------------------------------------------------------------------------|------------------------------------------------------------|
| お知らせページ (ログイン画面)                                                                                                    |                                                                                                    |                                                            |
| お知らせ                                                                                                    | サインアップ                                                                                                    |                                                            |
| [88690]<br>58218 (75 100.859877/20-FU.SU.C.<br>- ANSAULEENTE (568 - 9 FREE) CAPUTDIST.                                                                                                    | Login ID<br>Reserved                                                                                                    | サインアップ                                                     |
| ・経営日は時まで見たれず、私を含めたたち、「お牛鍋・名車「今」」は高いた形となりたし、「してご能くたい、<br>(ご思)<br>も、他かた後は37-70-ドロボにはうーなります、「第日日」と認めた名為事や分から時後は、お号なすが気味気の高量や有なジンロードしていただき<br>ます。ため、いいします、<br>して、用にご思えのなくだけす。「第日日」となったく、「お日日」となった。                                               | 100.702-FEBRURS285<br>10502 10508<br>日本時後の自己でもによりたいとうまでは正確のです。ちゃらほしへらのトゥ<br>本語を行った。ちゃらほしへらのトゥ                                                        | Login ID                                                   |
| 10/82000/40020790/880088020880/0/( <fe> (AdDeRRothiwee3000)<br/>809988800800</fe>                                                                                                    |                                                                                                    | Password                                                   |
| 第回に増かったりたい、単くの必要の時時にも開いてきっていたいで、単点では生まれた、目的を見合い、と約5時を見たいがありまた。これのそのからしていたいであり、単いのなどのでしたいであり、<br>単の目的を、生まれていたいであり、他ははずきれていないことをおります。<br>ものが使うきないたいでは、他ははずきれていないことをおります。<br>ものが使うきないたいでは、他ははずきれていないことをおります。<br>ものが使うきないたいでは、他ははずきれていないことをおります。 | 記市・周知時<br>第第1000<br>引発品を要求を超らて考えずが大いのにての知らせいにします。 ごう<br>い                                                                                            | ※ID、 パスワードをおった方はこちら<br>ログイン 新規登録                           |
|                                                                                                    | <ul> <li>・ 学校に管理したでも広告やまた。ころん</li> <li>・ はじめての学校の変更ものステム(信息が後やすたこと・)</li> <li>・ Constrained Encount in Encount Internet Allower (Allower)</li> </ul> | ※新規賛助会員のご登録およびの加入手続を行うご担当者の方は、新規登録から仮申込登録フォーム<br>へお進みください。 |

図 18 ID・パスワードを忘れた方はこちら

リマインド画面で登録済のメールアドレスを入力し、「メール送信」をクリックしてください。

| 学研ジンテム                            |                                                                                                    |                                                                            |
|-----------------------------------|----------------------------------------------------------------------------------------------------|----------------------------------------------------------------------------|
| リマインド (ID, PASS問い合わせ)             |                                                                                                    |                                                                            |
|                                   | ID、パスワードをお忘れの方はご登録されてたメールアドレスを入力し、「メール送信」ボタンを押してください。<br>入力したメールアドレス宛てにIDと再発行したパスワードのご案列のメールをお送りします。 |                                                                            |
|                                   | メールアドレス                                                                                              |                                                                            |
|                                   | 戻るメール送信                                                                                              |                                                                            |
| 3                                 | ※メールアドレスをお忘れの場合や、メールが受信できないなどの場合は学生支援部 学生保険課 (03-5454-5275) までお問い合わせください。                            |                                                                            |
|                                   |                                                                                                    |                                                                            |
|                                   |                                                                                                    |                                                                            |
|                                   |                                                                                                    |                                                                            |
|                                   |                                                                                                    |                                                                            |
|                                   |                                                                                                    |                                                                            |
|                                   |                                                                                                    |                                                                            |
|                                   |                                                                                                    |                                                                            |
|                                   |                                                                                                    |                                                                            |
| 個人情報の取扱いについて 個人情報保護方針 特定意取引に基づく表示 | <u>я</u> Сор                                                                                         | right © 2019 Japan Educational Exchanges and Services All Rights Reserved. |

#### 図 19 リマインド (ID,PASS 問い合わせ) 画面

入力したメールアドレスに、パスワード再発行のためのご案内メールを送信します。

なお、登録済のメールアドレスがわからない、パスワード再発行のご案内メールが届かない、などの場合はお問 い合わせ先(→22 ページ)までご連絡ください。

## 問い合わせ

#### お問い合わせ先

```
公益財団法人 日本国際教育支援協会
学生支援部 学生保険課
受付時間
9:00~18:00(土・日・祝日・年末年始を除く)
※受付時間は変更となる場合がございます。
電話
03-5454-5275
```

\_\_\_\_\_

#### 書類の郵送先

提出が必要な書類の原本は以下にご郵送ください。

\_\_\_\_

#### 郵送先

〒153-8503 東京都目黒区駒場 4-5-29 (公財)日本国際教育支援協会 学生支援部 学生保険課 宛